# Configurazione di ASA come gateway SSL per i client AnyConnect con autenticazione basata su più certificati

## Sommario

Introduzione Prerequisiti **Requisiti** Componenti usati Premesse Limitazioni Selezione certificato su piattaforme Windows v/s non Windows Flusso di connessione per l'autenticazione di più certificati Configurazione Configurazione dell'autenticazione di più certificati tramite ASDM Configurazione di ASA per l'autenticazione di più certificati tramite CLI Verifica Visualizzazione dei certificati installati sull'appliance ASA tramite CLI Visualizza certificati installati nel client Certificato computer Certificato utente Risoluzione dei problemi Informazioni correlate

### Introduzione

In questo documento viene descritto come configurare un'appliance ASA (Adaptive Security Appliance) come gateway SSL (Secure Sockets Layer) per i client Cisco AnyConnect Secure Mobility che utilizzano l'autenticazione basata su più certificati.

## Prerequisiti

### Requisiti

Cisco raccomanda la conoscenza dei seguenti argomenti:

- Conoscenze base della configurazione di ASA CLI e di SSL VPN
- Conoscenze base dei certificati X509

### Componenti usati

Le informazioni di questo documento si basano sulle seguenti versioni software:

- Software Cisco Adaptive Security Appliance (ASA), versione 9.7(1) e successive
- Windows 10 con Cisco AnyConnect Secure Mobility Client 4.4

**Nota:** Scaricare il pacchetto AnyConnect VPN Client (**anyconnect-win\*.pkg**) da <u>Download</u> <u>software</u> Cisco (solo utenti <u>registrati</u>). Copiare il client VPN AnyConnect nella memoria flash dell'ASA, da scaricare sui computer degli utenti remoti per stabilire la connessione VPN SSL con l'ASA. *Per* ulteriori informazioni, *consultare* la sezione <u>Installazione del client</u> AnyConnect della guida alla configurazione delle appliance ASA.

Le informazioni discusse in questo documento fanno riferimento a dispositivi usati in uno specifico ambiente di emulazione. Su tutti i dispositivi menzionati nel documento la configurazione è stata ripristinata ai valori predefiniti. Se la rete è operativa, valutare attentamente eventuali conseguenze derivanti dall'uso dei comandi.

### Premesse

Nelle versioni software precedenti alla 9.7(1), l'ASA supporta l'autenticazione basata su un unico certificato, ossia è possibile autenticare l'utente o il computer, ma non entrambi, per un singolo tentativo di connessione.

L'autenticazione basata su più certificati consente all'appliance ASA di convalidare il certificato del computer o del dispositivo, in modo da garantire che il dispositivo sia un dispositivo emesso dall'azienda, oltre a autenticare il certificato di identità dell'utente per consentire l'accesso VPN.

## Limitazioni

- Al momento l'autenticazione di più certificati limita a due il numero di certificati.
- AnyConnect Client deve indicare il supporto per l'autenticazione di più certificati. In caso contrario, il gateway utilizza uno dei metodi di autenticazione legacy oppure la connessione non riesce. AnyConnect versione 4.4.04030 o successive supporta l'autenticazione basata su più certificati.
- Per Piattaforma Windows, il certificato del computer viene inviato durante l'handshake SSL iniziale seguito dal certificato utente nel protocollo di autenticazione aggregata. Due certificati di Windows Machine Store non sono supportati.
- L'autenticazione con più certificati ignora le preferenze di **Abilita selezione automatica certificati** nel profilo XML. Questo significa che il client tenta di autenticare entrambe le combinazioni fino a quando non riesce. Ciò potrebbe introdurre un ritardo considerevole durante il tentativo di connessione di Anyconnect. È pertanto consigliabile utilizzare la corrispondenza certificati in caso di più certificati utente/computer sul computer client.
- Anyconnect SSL VPN Only supporta i certificati basati su RSA.
- Durante l'autenticazione di aggregazione sono supportati solo i certificati basati su SHA256, SHA384 e SHA512.

### Selezione certificato su piattaforme Windows v/s non Windows

AnyConnect su Windows distingue tra i certificati recuperati dall'archivio del computer (accessibile solo dai processi con privilegi) e l'archivio utenti (accessibile solo dai processi di proprietà dell'utente che ha eseguito l'accesso). AnyConnect non fa una distinzione di questo tipo sulle piattaforme non Windows.

L'appliance ASA può scegliere di applicare un criterio di connessione configurato dall'amministratore ASA, in base ai tipi di certificati effettivamente ricevuti. Per Windows, i tipi possono essere:

- Un computer e un utente, oppure
- Due utenti.

Per le piattaforme non Windows, l'indicazione è sempre due certificati utente.

## Flusso di connessione per l'autenticazione di più certificati

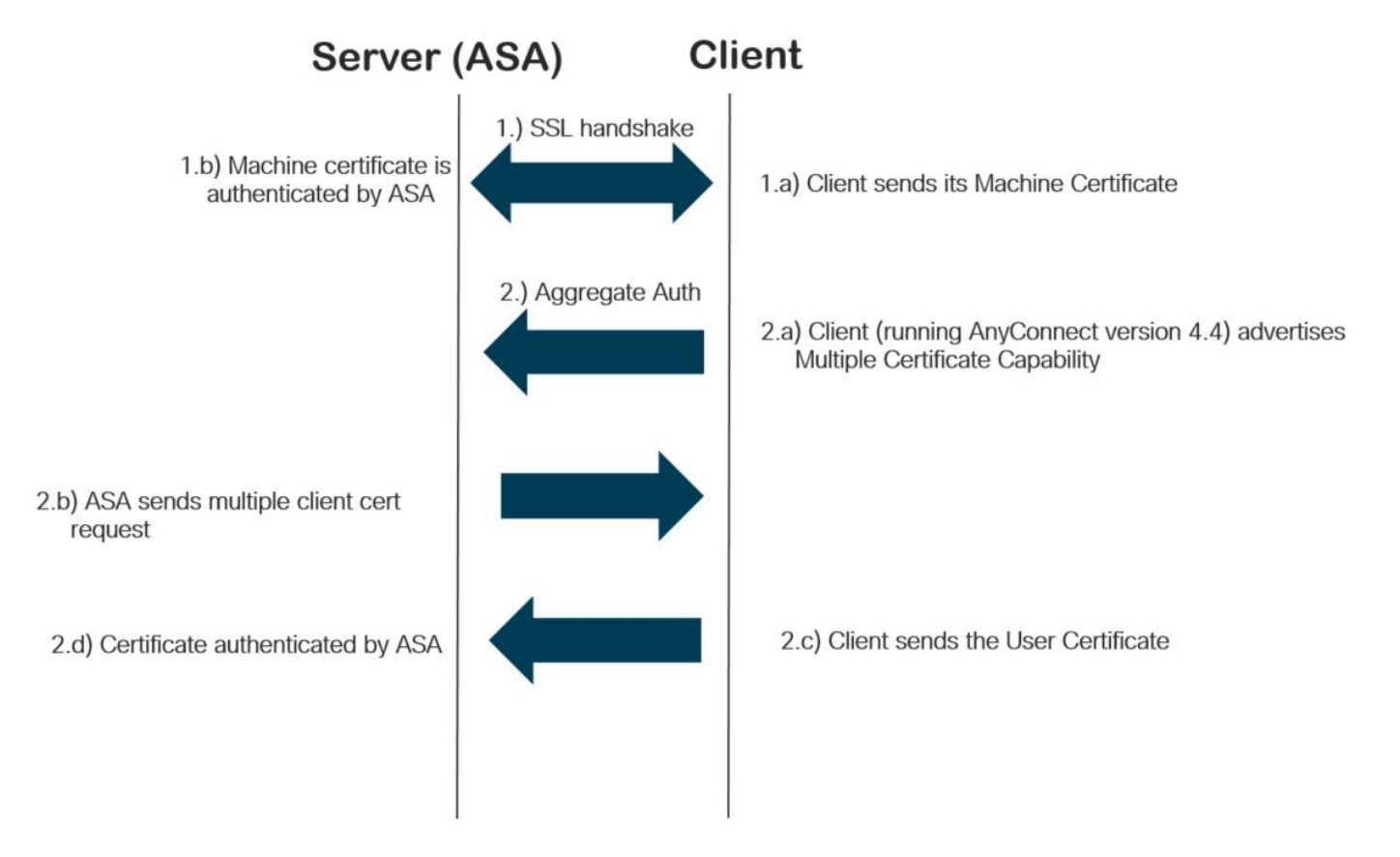

### Configurazione

### Configurazione dell'autenticazione di più certificati tramite ASDM

In questa sezione viene descritto come configurare Cisco ASA come gateway SSL per i client AnyConnect con autenticazione con più certificati.

Completare questi passaggi tramite ASDM per configurare i client Anyconnect per l'autenticazione con più certificati:

Passaggio 1. Installare il certificato CA per i certificati utente e computer sull'appliance ASA.

Per installare il certificato, consultare il documento sulla <u>configurazione dell'ASA: installazione e</u> <u>rinnovo del certificato digitale SSL</u>

Passaggio 2. Passare a **Configurazione > Accesso remoto > Criteri di gruppo** e configurare i Criteri di gruppo.

|                                                                                                    | Name: Grouppolicy-MCA                                                        |                        |             |                                  |        |  |  |  |
|----------------------------------------------------------------------------------------------------|------------------------------------------------------------------------------|------------------------|-------------|----------------------------------|--------|--|--|--|
| ced                                                                                                    | Banner:                                                                      | 🗸 Inherit              |             |                                  |        |  |  |  |
| it Tunneling<br>wser Proxy                                                                                                    | SCEP forwarding URL:                                                         | Inherit                |             |                                  | 1      |  |  |  |
| AnyConnect Client<br>Login Setting<br>—Client Firewall<br>Key Regeneration<br>—Dead Peer Detectic<br>—Custom Attributes<br>IPsec(I/KEv1) Client | Address Pools:                                                               | Inherit                |             |                                  | Sele   |  |  |  |
|                                                                                                    | IDu6 Address Pools                                                           |                        |             |                                  | Sele   |  |  |  |
|                                                                                                    | 1 YO HOULDS FOOD.                                                            |                        |             |                                  | JCR    |  |  |  |
|                                                                                                    | More Options                                                                 |                        |             |                                  |        |  |  |  |
|                                                                                                    | Tunneling Protocols:                                                         |                        | 🗌 Inherit   | □ Clientless SSL VPN             |        |  |  |  |
|                                                                                                    | Filter:<br>Access Hours:<br>Simultaneous Logins:<br>Restrict access to VLAN: |                        | 🗹 Inherit   | ✓                                | Manage |  |  |  |
|                                                                                                    |                                                                              |                        | 🗹 Inherit   | v                                | Manage |  |  |  |
|                                                                                                    |                                                                              |                        | 🗹 Inherit   |                                  |        |  |  |  |
|                                                                                                    |                                                                              |                        | 🗹 Inherit   | ~ ~                              |        |  |  |  |
|                                                                                                    | Connection Profile (Tu                                                       | innel Group) Lock:     | 🔽 Inherit   |                                  |        |  |  |  |
|                                                                                                    | Maximum Connect Tim                                                          | ie:                    | Inherit     | Unlimited minutes                |        |  |  |  |
|                                                                                                    | Idle Timeout:<br>Security Group Tag (SGT):                                   |                        | Inherit     | nherit None minutes              |        |  |  |  |
|                                                                                                    |                                                                              |                        | 🗹 Inherit   | None (2 - 65519)                 |        |  |  |  |
|                                                                                                    | On smart card remova                                                         | al:                    | 🗹 Inherit   | O Disconnect Keep the connection |        |  |  |  |
|                                                                                                    | Timeout Alerts                                                               |                        |             |                                  |        |  |  |  |
|                                                                                                    | Maximum Connect Tim                                                          | ne Alert Interval:     | 🗹 Inherit   | Default minutes                  |        |  |  |  |
|                                                                                                    | Periodic Certificate Au                                                      | uthentication Interval | : 🗹 Inherit | Unlimited hours                  |        |  |  |  |
|                                                                                                    |                                                                              |                        | . Mancur    |                                  |        |  |  |  |
| >                                                                                                    |                                                                              |                        |             |                                  |        |  |  |  |
|                                                                                                    |                                                                              | Next OPreviou          | 5           |                                  |        |  |  |  |

Passaggio 3. Configurare il nuovo profilo di connessione e selezionare **Metodo di autenticazione** come più certificati, quindi selezionare i Criteri di gruppo creati nel passaggio 1.

| Basic                      | Name:                        | ANYCONNECT-MCA                                    |           |  |  |  |  |  |
|----------------------------|------------------------------|---------------------------------------------------|-----------|--|--|--|--|--|
|                            | Aliases:                     | ANYCONNECT-MCA                                    |           |  |  |  |  |  |
|                            | Authentication               |                                                   |           |  |  |  |  |  |
| Authentication             | Method                       |                                                   |           |  |  |  |  |  |
| Authorization              | Method.                      |                                                   |           |  |  |  |  |  |
| Accounting                 | AAA Server Group:            | AAA and certificate                               | Manage    |  |  |  |  |  |
| ·····Group Alias/Group URL |                              | Certificate only                                  |           |  |  |  |  |  |
|                            | SAMI Identity Provider       | Multiple certificates and AAA                     |           |  |  |  |  |  |
|                            | SAMI Server                  | Multiple certificates                             | Manage    |  |  |  |  |  |
|                            | SAME SERVER .                |                                                   | Managerri |  |  |  |  |  |
|                            | Client Address Assignment –  |                                                   |           |  |  |  |  |  |
|                            | DHCP Servers:                |                                                   |           |  |  |  |  |  |
|                            |                              | None O DHCP Link O DHCP Subnet                    |           |  |  |  |  |  |
|                            | Client Address Pools:        | ANYCONNECT-POOL                                   | Select    |  |  |  |  |  |
|                            | Client IPv6 Address Pools:   |                                                   | Select    |  |  |  |  |  |
|                            | Default Group Policy         |                                                   |           |  |  |  |  |  |
|                            | Group Policy:                | Grouppolicy-MCA ~                                 | Manage    |  |  |  |  |  |
|                            | (Following fields are linked | to attribute of the group policy selected above.) |           |  |  |  |  |  |
|                            | Enable SSL VPN clien         | it protocol                                       |           |  |  |  |  |  |
|                            | Enable IPsec(IKEv2)          | client protocol                                   |           |  |  |  |  |  |
|                            | DNS Servers:                 |                                                   |           |  |  |  |  |  |
|                            | WINS Servers:                |                                                   |           |  |  |  |  |  |
|                            | Domain Namer                 |                                                   |           |  |  |  |  |  |
|                            | Domain Name:                 |                                                   |           |  |  |  |  |  |
|                            |                              |                                                   |           |  |  |  |  |  |
|                            |                              |                                                   |           |  |  |  |  |  |
|                            |                              |                                                   |           |  |  |  |  |  |
| >                          |                              |                                                   |           |  |  |  |  |  |
|                            |                              |                                                   |           |  |  |  |  |  |

Passaggio 4. Per altre configurazioni dettagliate, *fare riferimento* agli esempi di configurazione di VPN Client e AnyConnect Client Access to Local LAN

### Configurazione di ASA per l'autenticazione di più certificati tramite CLI

Nota: per ulteriori informazioni sui comandi menzionati in questa sezione, usare lo <u>strumento</u> <u>di ricerca dei comandi (solo utenti registrati).</u>

```
! Configure the VPN Pool
ip local pool ANYCONNECT-POOL 192.168.100.1-192.168.100.254 mask 255.255.255.0
!
interface GigabitEthernet0/0
nameif outside
security-level 100
ip address 10.197.223.81 255.255.254.0
1
interface GigabitEthernet0/1
nameif inside
security-level 100
ip address 192.168.1.1 255.255.255.0
1
! Configure Objects
object network obj-AnyConnect_pool
subnet 192.168.100.0 255.255.255.0
object network obj-Local_Lan
subnet 192.168.1.0 255.255.255.0
1
! Configure Split-tunnel access-list
access-list split standard permit 192.168.1.0 255.255.255.0
1
! Configure Nat-Exemption for VPN traffic
nat (inside,outside) source static obj-Local_Lan obj-Local_Lan destination static obj-
AnyConnect_pool obj-AnyConnect_pool no-proxy-arp route-lookup
1
! TrustPoint for User CA certificate
crypto ca trustpoint UserCA
enrollment terminal
crl configure
1
! Trustpoint for Machine CA certificate
crypto ca trustpoint MachineCA
enrollment terminal
crl configure
!
1
crypto ca certificate chain UserCA
certificate ca 00ea473dc301c2fdc7
30820385 3082026d a0030201 02020900 ea473dc3 01c2fdc7 300d0609 2a864886
<snip>
3d57bea7 3e30c8f0 f391bab4 855562fd 8e21891f 4acb6a46 281af1f2 20eb0592
012d7d99 e87f6742 d5
quit
crypto ca certificate chain MachineCA
certificate ca 00ba27b1f331aea6fc
30820399 30820281 a0030201 02020900 ba27b1f3 31aea6fc 300d0609 2a864886
f70d0101 0b050030 63310b30 09060355 04061302 494e3112 30100603 5504080c
<snip>
2c214c7a 79eb8651 6adleabd aelffbba d0750f3e 81ce5132 b5546f93 2c0d6ccf
606add30 2a73b927 7f4a73e5 2451a385 d9a96b50 6ebeba66 fc2e496b fa
quit
1
! Enable AnyConnect
webvpn
enable outside
anyconnect image disk0:/anyconnect-win-4.4.00243-webdeploy-k9.pkg 2
anyconnect enable
tunnel-group-list enable
1
! Configure Group-Policy
```

```
group-policy Grouppolicy-MCA internal
group-policy Grouppolicy-MCA attributes
vpn-tunnel-protocol ssl-client
split-tunnel-policy tunnelspecified
split-tunnel-network-list value split
!
! Configure Tunnel-Group
tunnel-group ANYCONNECT-MCA type remote-access
tunnel-group ANYCONNECT-MCA general-attributes
address-pool ANYCONNECT-POOL
default-group-policy Grouppolicy-MCA
tunnel-group ANYCONNECT-MCA webvpn-attributes
authentication multiple-certificate
group-alias ANYCONNECT-MCA enable
group-url https://10.197.223.81/MCA enable
```

### Verifica

Fare riferimento a questa sezione per verificare che la configurazione funzioni correttamente.

Nota: Lo <u>strumento Output Interpreter (solo utenti registrati) supporta alcuni comandi</u> show. Usare lo strumento Output Interpreter per visualizzare un'analisi dell'output del comando show.

#### Visualizzazione dei certificati installati sull'appliance ASA tramite CLI

#### mostra certificato ca crittografica

GCE-ASA(config) # show crypto ca certificate CA Certificate Status: Available Certificate Serial Number: 00ea473dc301c2fdc7 Certificate Usage: General Purpose Public Key Type: RSA (2048 bits) Signature Algorithm: SHA256 with RSA Encryption Issuer Name: cn=UserCA.cisco.com o=Cisco l=Dallas st=Texas c=IN Subject Name: cn=UserCA.cisco.com o=Cisco l=Dallas st=Texas c=IN Validity Date: start date: 15:40:28 UTC Sep 30 2017 enddate: 15:40:28 UTC Jul202020 Storage: config Associated Trustpoints: UserCA

CA Certificate

Status: Available Certificate Serial Number: 00ba27b1f331aea6fc Certificate Usage: General Purpose Public Key Type: RSA (2048 bits) Signature Algorithm: SHA256 with RSA Encryption Issuer Name: cn=MachineCA.cisco.com o=Cisco l=Bangalore st=Karnataka c=IN Subject Name: cn=MachineCA.cisco.com o=Cisco l=Bangalore st=Karnataka c=IN Validity Date: start date: 15:29:23 UTC Sep 30 2017 enddate: 15:29:23 UTC Jul202020 Storage: config Associated Trustpoints: MachineCA

#### Visualizza certificati installati nel client

Per verificare l'installazione, utilizzare Gestione certificati (certmgr.msc):

Certificato computer

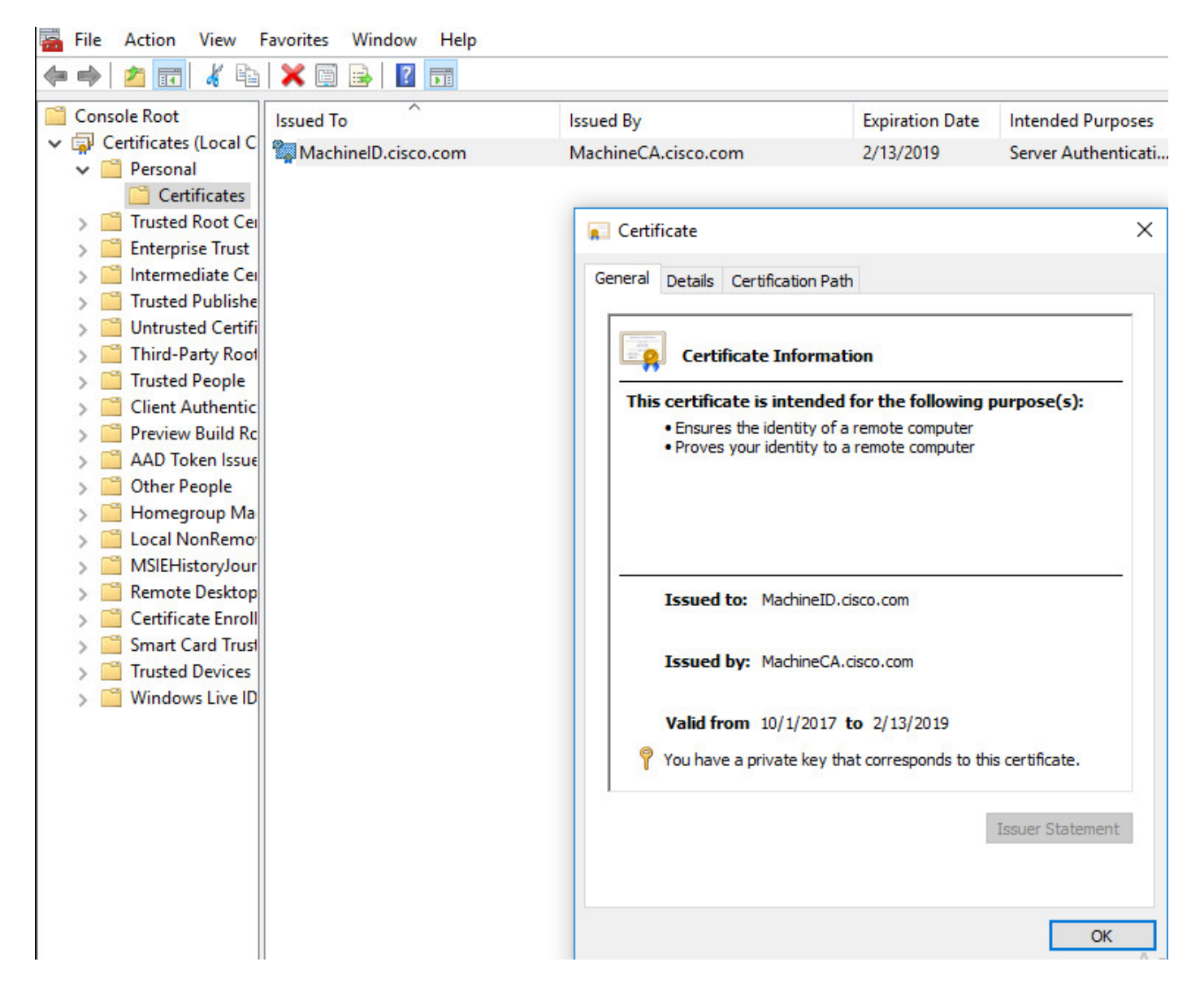

#### Certificato utente

| 🚡 File Action View                     | Favorites Window Help |                         |                             |                   |  |  |
|----------------------------------------|-----------------------|-------------------------|-----------------------------|-------------------|--|--|
| 🗢 🔿 🖄 📅 🐇 🖻                            | 🗙 🗐 🗟 🔽 📷             |                         |                             |                   |  |  |
| Console Root                           | Issued To             | Issued By               | Expiration Date             | Intended Purposes |  |  |
| Certificates - Curren UserlD.cisco.com |                       | UserCA.cisco.com        | 2/12/2019 <all></all>       |                   |  |  |
| Personal     Certificates              |                       |                         |                             |                   |  |  |
| > Trusted Root Cer                     |                       | Certificate             |                             | ×                 |  |  |
| > 🧮 Enterprise Trust                   |                       |                         |                             |                   |  |  |
| > 📔 Intermediate Cei                   |                       | General Details Certifi | cation Path                 |                   |  |  |
| > Active Directory                     |                       |                         |                             |                   |  |  |
| >                                      |                       | Certificate             | Certificate Information     |                   |  |  |
| > Ontrusted Certifi                    |                       |                         |                             |                   |  |  |
| > Trusted People                       |                       | I his certificate is i  | ntended for the followin    | g purpose(s):     |  |  |
| > 📔 Client Authentic                   |                       |                         | policies                    |                   |  |  |
| > 🧮 Other People                       |                       |                         |                             |                   |  |  |
| > 📔 Local NonRemo                      |                       |                         |                             |                   |  |  |
| > MSIEHistoryJour                      |                       |                         |                             |                   |  |  |
| Certificate Enroll                     |                       |                         |                             |                   |  |  |
|                                        |                       | Issued to: U            | Issued to: UserID.cisco.com |                   |  |  |
|                                        |                       |                         |                             |                   |  |  |
|                                        |                       | Issued by: Us           | serCA.cisco.com             |                   |  |  |
|                                        |                       |                         |                             |                   |  |  |
|                                        |                       | Valid from 9/           | 30/2017 to 2/12/2019        |                   |  |  |
|                                        |                       | You have a priv         | ate key that corresponds to | this certificate. |  |  |
|                                        |                       |                         |                             |                   |  |  |
|                                        |                       |                         |                             | Issuer Statement  |  |  |
|                                        |                       |                         |                             |                   |  |  |
|                                        |                       |                         |                             |                   |  |  |
|                                        |                       |                         |                             | ОК                |  |  |

Eseguire questo comando per verificare la connessione:

GCE-ASA# sh vpn-sessiondb detail anyconnect Session Type: AnyConnect Detailed Username : MachineID.cisco.com Index : 296 Assigned IP : 192.168.100.1 Public IP : 10.197.223.235 Protocol : AnyConnect-Parent SSL-Tunnel DTLS-Tunnel License : AnyConnect Premium Encryption : AnyConnect-Parent: (1)none SSL-Tunnel: (1)AES128 DTLS-Tunnel: (1)AES256 Hashing : AnyConnect-Parent: (1)none SSL-Tunnel: (1)SHA1 DTLS-Tunnel: (1)SHA1 Bytes Tx : 11542 Bytes Rx : 2097 Pkts Tx : 8 Pkts Rx : 29 Pkts Tx Drop : 0 Pkts Rx Drop : 0 Group Policy : Grouppolicy-MCA Tunnel Group : ANYCONNECT-MCA Login Time : 22:26:27 UTC Sun Oct 1 2017 Duration : 0h:00m:21s Inactivity : 0h:00m:00s VLAN Mapping : N/A VLAN : none Audt Sess ID : 0ac5df510012800059d16b93 Security Grp : none AnyConnect-Parent Tunnels: 1 SSL-Tunnel Tunnels: 1 DTLS-Tunnel Tunnels: 1

AnyConnect-Parent: Tunnel ID : 296.1 Public IP : 10.197.223.235 Encryption : none Hashing : none TCP Src Port : 51609 TCP Dst Port : 443 Auth Mode : Multiple-certificate Idle Time Out: 30 Minutes Idle TO Left : 29 Minutes Client OS : win Client OS Ver: 10.0.14393 Client Type : AnyConnect Client Ver : Cisco AnyConnect VPN Agent for Windows 4.4.01054 Bytes Tx : 5771 Bytes Rx : 0 Pkts Tx : 4 Pkts Rx : 0 Pkts Tx Drop : 0 Pkts Rx Drop : 0 SSL-Tunnel: Tunnel ID : 296.2 Assigned IP : 192.168.100.1 Public IP : 10.197.223.235 Encryption : AES128 Hashing : SHA1 Ciphersuite : AES128-SHA Encapsulation: TLSv1.2 TCP Src Port : 51612 TCP Dst Port : 443 Auth Mode : Multiple-certificate Idle Time Out: 30 Minutes Idle TO Left : 29 Minutes Client OS : Windows Client Type : SSL VPN Client Client Ver : Cisco AnyConnect VPN Agent for Windows 4.4.01054 Bytes Tx : 5771 Bytes Rx : 446 Pkts Tx : 4 Pkts Rx : 5 Pkts Tx Drop : 0 Pkts Rx Drop : 0 DTLS-Tunnel: Tunnel ID : 296.3 Assigned IP : 192.168.100.1 Public IP : 10.197.223.235 Encryption : AES256 Hashing : SHA1 Ciphersuite : AES256-SHA Encapsulation: DTLSv1.0 UDP Src Port : 63385 UDP Dst Port : 443 Auth Mode : Multiple-certificate Idle Time Out: 30 Minutes Idle TO Left : 29 Minutes Client OS : Windows Client Type : DTLS VPN Client Client Ver : Cisco AnyConnect VPN Agent for Windows 4.4.01054 Bytes Tx : 0 Bytes Rx : 1651 Pkts Tx : 0 Pkts Rx : 24 Pkts Tx Drop : 0 Pkts Rx Drop : 0

### Risoluzione dei problemi

Le informazioni contenute in questa sezione permettono di risolvere i problemi relativi alla configurazione.

Nota: consultare le <u>informazioni importanti sui comandi di debug prima di usare i comandi di</u> debug.

**Attenzione:** Sull'appliance ASA, è possibile impostare vari livelli di debug; per impostazione predefinita, viene utilizzato il livello 1. Se si modifica il livello di debug, il livello di dettaglio dei debug potrebbe aumentare. Procedere con cautela, soprattutto negli ambienti di produzione.

- Messaggi ca di debug 127
- Debug della transazione CA di crittografia 127

CRYPTO\_PKI: Begin sorted cert chain -----Certificate-----: Serial: 00B6D609E1D68B9334 Subject: cn=MachineID.cisco.com,ou=Cisco,l=Bangalore,st=Karnataka,c=IN Issuer: cn=MachineCA.cisco.com,o=Cisco,l=Bangalore,st=Karnataka,c=IN CRYPTO\_PKI: End sorted cert chain CRYPTO\_PKI: Cert chain pre-processing: List size is 1, trustpool is not in use CRYPTO\_PKI: List pruning is not necessary. CRYPTO\_PKI: Sorted chain size is: 1 CRYPTO\_PKI: Found ID cert. serial number: 00B6D609E1D68B9334, subject name: cn=MachineID.cisco.com,ou=Cisco,l=Bangalore,st=Karnataka,c=IN CRYPTO PKI: Verifying certificate with serial number: 00B6D609E1D68B9334, subject name: cn=MachineID.cisco.com,ou=Cisco,l=Bangalore,st=Karnataka,c=IN, issuer\_name: cn=MachineCA.cisco.com,o=Cisco,l=Bangalore,st=Karnataka,c=IN, signature alg: SHA256/RSA. CRYPTO\_PKI(Cert Lookup) issuer="cn=MachineCA.cisco.com,o=Cisco,l=Bangalore,st=Karnataka,c=IN" serial number=00 b6 d6 09 e1 d6 8b 93 34 CRYPTO\_PKI: valid cert with warning. CRYPTO\_PKI: valid cert status. CRYPTO\_PKI: Begin sorted cert chain -----Certificate-----: Serial: 00B6D609E1D68B9334 Subject: cn=MachineID.cisco.com,ou=Cisco,l=Bangalore,st=Karnataka,c=IN Issuer: cn=MachineCA.cisco.com,o=Cisco,l=Bangalore,st=Karnataka,c=IN CRYPTO\_PKI: End sorted cert chain CRYPTO\_PKI: Cert chain pre-processing: List size is 1, trustpool is not in use CRYPTO\_PKI: List pruning is not necessary. CRYPTO\_PKI: Sorted chain size is: 1 CRYPTO\_PKI: Found ID cert. serial number: 00B6D609E1D68B9334, subject name: cn=MachineID.cisco.com,ou=Cisco,l=Bangalore,st=Karnataka,c=IN CRYPTO\_PKI: Verifying certificate with serial number: 00B6D609E1D68B9334, subject name: cn=MachineID.cisco.com,ou=Cisco,l=Bangalore,st=Karnataka,c=IN, issuer\_name: cn=MachineCA.cisco.com,o=Cisco,l=Bangalore,st=Karnataka,c=IN, signature alg: SHA256/RSA. CRYPTO\_PKI(Cert Lookup) issuer="cn=MachineCA.cisco.com,o=Cisco,l=Bangalore,st=Karnataka,c=IN" serial number=00 b6 d6 09 e1 d6 8b 93 34 | .....4 CRYPTO\_PKI: valid cert with warning. CRYPTO\_PKI: valid cert status. CRYPTO\_PKI: Begin sorted cert chain -----Certificate-----: Serial: 00A5A42E24A345E11A Subject: cn=UserID.cisco.com,ou=TAC,o=Cisco,l=Dallas,st=Texas,c=IN Issuer: cn=UserCA.cisco.com,o=Cisco,l=Dallas,st=Texas,c=IN CRYPTO\_PKI: End sorted cert chain CRYPTO\_PKI: Cert chain pre-processing: List size is 1, trustpool is not in use CRYPTO\_PKI: List pruning is not necessary. CRYPTO\_PKI: Sorted chain size is: 1 CRYPTO\_PKI: Found ID cert. serial number: 00A5A42E24A345E11A, subject name: cn=UserID.cisco.com,ou=TAC,o=Cisco,l=Dallas,st=Texas,c=IN CRYPTO\_PKI: Verifying certificate with serial number: 00A5A42E24A345E11A, subject name:

cn=UserID.cisco.com,ou=TAC,o=Cisco,l=Dallas,st=Texas,c=IN, issuer\_name: cn=UserCA.cisco.com,o=Cisco,l=Dallas,st=Texas,c=IN, signature alg: SHA256/RSA.

CRYPTO\_PKI(Cert Lookup) issuer="cn=UserCA.cisco.com,o=Cisco,l=Dallas,st=Texas,c=IN" serial number=00 a5 a4 2e 24 a3 45 e1 1a | ....\$.E..

CRYPTO\_PKI: valid cert with warning.

CRYPTO\_PKI: valid cert status.

#### Debug aggregate-auth xml 127

Received XML message below from the client <?xml version="1.0" encoding="UTF-8"?> <config-auth client="vpn" type="init" aggregate-auth-version="2"> <version who="vpn">4.4.01054</version> <device-id device-type="VMware, Inc. VMware Virtual Platform" platform-version="10.0.14393</pre> #snip# win</device-id> <mac-address-list> <mac-address>00-0c-29-e4-f5-bd</mac-address></mac-address-list> <group-select>ANYCONNECT-MCA</group-select> <group-access>https://10.197.223.81/MCA</group-access> <capabilities> <auth-method>single-sign-on</auth-method> <auth-method>multiple-cert</auth-method></capabilities> </config-auth> Generated XML message below <?xml version="1.0" encoding="UTF-8"?> <config-auth client="vpn" type="auth-request" aggregate-auth-version="2"> <opaque is-for="sq"> <tunnel-group>ANYCONNECT-MCA</tunnel-group> <aggauth-handle>136775778</aggauth-handle> <auth-method>multiple-cert</auth-method> <auth-method>single-sign-on</auth-method> <config-hash>1506879881148</config-hash> </opaque> <multiple-client-cert-request> <hash-algorithm>sha256</hash-algorithm> <hash-algorithm>sha384</hash-algorithm> <hash-algorithm>sha512</hash-algorithm> </multiple-client-cert-request> <random>FA4003BD87436B227####snip####C138A08FF724F0100015B863F750914839EE79C86DFE8F0B9A0199E2</r</pre> andom> </config-auth> Received XML message below from the client <?xml version="1.0" encoding="UTF-8"?> <config-auth client="vpn" type="auth-reply" aggregate-auth-version="2"> <version who="vpn">4.4.01054</version> <device-id device-type="VMware, Inc. VMware Virtual Platform" platform-version="10.0.14393</pre> ##snip## win</device-id> <mac-address-list> <mac-address>00-0c-29-e4-f5-bd</mac-address></mac-address-list> <session-token></session-token> <session-id></session-id> <opaque is-for="sg"> <tunnel-group>ANYCONNECT-MCA</tunnel-group> <aggauth-handle>608423386</aggauth-handle> <auth-method>multiple-cert</auth-method> <auth-method>single-sign-on</auth-method>

<config-hash>1506879881148</config-hash></opaque>

<client-cert-chain cert-store="1M"> <client-cert-sent-via-protocol></client-cert-sent-via-protocol></client-cert-chain> <client-cert-chain cert-store="1U"> <client-cert cert-format="pkcs7">MIIG+AYJKoZIhvcNAQcCoIIG6TCCBuU yTCCAzwwggIkAgkApaQuJKNF4RowDQYJKoZIhvcNAQELBQAwWTELMAkGA1UEBhMC #Snip# gSCx8Luo9V76nPjDI8PORurSFVWL9jiGJH0rLakYoGv </client-cert> <client-cert-auth-signature hash-algorithmchosen="sha512">FIYur1Dzb4VPThVZtYwxSscVRBUin/8MwWK+G5u2Phr4fJ #snip# EYt4G2hQ4hySySYqD4L4iV91uCT5b5Bmr5HZmSqKehg0zrDBjqxx7CLMSf2pSmQnjMwi6D0ygT=</client-cert-authsignature> </client-cert-chain> </auth> </config-auth> Received attribute hash-algorithm-chosen in XML message from client Base64 Signature (len=349): FIYur1Dzb4VPThVZtYwxSsCVRBUin/8MwWK+G5u2Phr4fJI9aWFqd1BbV9WhSTsF EYt4G2hQ4hySySYqD4L4iV91uCT5b5Bmr5HZmSqKehg0zrDBjqxx7CLMSf2pSmQn ABXv++cN7lNWGHK91EAvNRcpCX4TdZ+6ZKpL4sClu8vZJeW2jwGmPnYesG3sttrS TFBRqg74+1TFSbUuIEzn8MLXZqHbOnA19B9gyXZJon8eh3Z7cDspFiR0xKBu8iYH L+ES84UNtDQjatIN4EiS8SD/5QPAunCyvAUBvK5FZ4c4TpnF6MIEPhjMwi6D0ygT sm2218mstLDNKBouaTjB3A== Successful Base64 signature decode, len 256 Loading cert into PKI Waiting for certificate validation result Verifying signature Successfully verified signature Debug aggregate-auth ssl 127 /CSCOSSLC/config-auth Processing client request XML successfully parsed Processing request (init) INIT-no-cert: Client has not sent a certificate Found TG ANYCONNECT-MCA by URL https://10.197.223.81/MCA INIT-no-cert: Resolve tunnel group (ANYCONNECT-MCA) alias (NULL) Cert or URL mapped YES INIT-no-cert: Client advertised multi-cert authentication support [332565382] Created auth info for client 10.197.223.235 [332565382] Started timer (3 mins) for auth info for client 10.197.223.235 INIT-no-cert: Tunnel group ANYCONNECT-MCA requires multi-cert authentication [332565382] Generating multiple certificate request [332565382] Saved message of len 699 to verify signature rcode from handler = 0Sending response /CSCOSSLC/config-auth Processing client request XML successfully parsed Processing request (init) INIT-cert: Client has certificate, groupSelect ANYCONNECT-MCA Found TG ANYCONNECT-MCA by URL https://10.197.223.81/MCA INIT-cert: Found tunnel group (ANYCONNECT-MCA) alias (NULL) url or certmap YES INIT-cert: Client advertised multi-cert authentication support [462466710] Created auth info for client 10.197.223.235 [462466710] Started timer (3 mins) for auth info for client 10.197.223.235 INIT-cert: Tunnel group ANYCONNECT-MCA requires multi-cert authentication Resetting FCADB entry [462466710] Generating multiple certificate request [462466710] Saved message of len 741 to verify signature rcode from handler = 0

<auth>

Sending response /CSCOSSLC/config-auth Processing client request XML successfully parsed Processing request (auth-reply) auth-reply:[462466710] searching for authinfo [462466710] Found auth info for client 10.197.223.235, update expire timer (3 mins) Found tunnel group (ANYCONNECT-MCA) alias ANYCONNECT-MCA [462466710] Multi cert authentication [462466710] First cert came in SSL protocol, len 891 [462466710] Success loading cert into PKI [462466710] Authenticating second cert [462466710] Sending Message AGGAUTH\_MSG\_ATHENTICATE\_CERT(1) [462466710] Fiber waiting Aggauth Message handler received message AGGAUTH\_MSG\_ATHENTICATE\_CERT [462466710] Process certificate authentication request [462466710] Waiting for async certificate verification [462466710] Verify cert callback [462466710] Certificate Authentication success - verifying signature [462466710] Signature verify success [462466710] Signalling fiber [462466710] Fiber continuing [462466710] Found auth info [462466710] Resolved tunnel group (ANYCONNECT-MCA), Cert or URL mapped YES Resetting FCADB entry Attempting cert only login Authorization username = MachineID.cisco.com Opened AAA handle 335892526 Making AAA request AAA request finished Send auth complete rcode from handler = 0Sending response Closing AAA handle 335892526 [462466710] Destroy auth info for 10.197.223.235 [462466710] Free auth info for 10.197.223.235

### Informazioni correlate

- Note sulla versione per Cisco ASA serie 9.7(x)
- Guida dell'amministratore di Cisco AnyConnect Secure Mobility Client, versione 4.4
- Guida alla risoluzione dei problemi dei client VPN AnyConnect Problemi comuni
- Documentazione e supporto tecnico